## HƯỚNG DẪN ĐĂNG NHẬP CỔNG DỊCH VỤ CÔNG LÂM ĐỒNG BẰNG TÀI KHOẢN VNEID

Để thực hiện đăng nhập Cổng Dịch vụ công Quốc gia bằng tài khoản định danh điện tử (VNeID) thì người dân đã có tài khoản định danh điện tử (bao gồm cả mức 1 hoặc mức 2) có thể thực hiện theo các bước như sau:

Bước 1: Truy cập vào đường dẫn sau: <u>https://dichvucong.lamdong.gov.vn</u> Bước 2: Nhấp vào từ khoá Đăng nhập

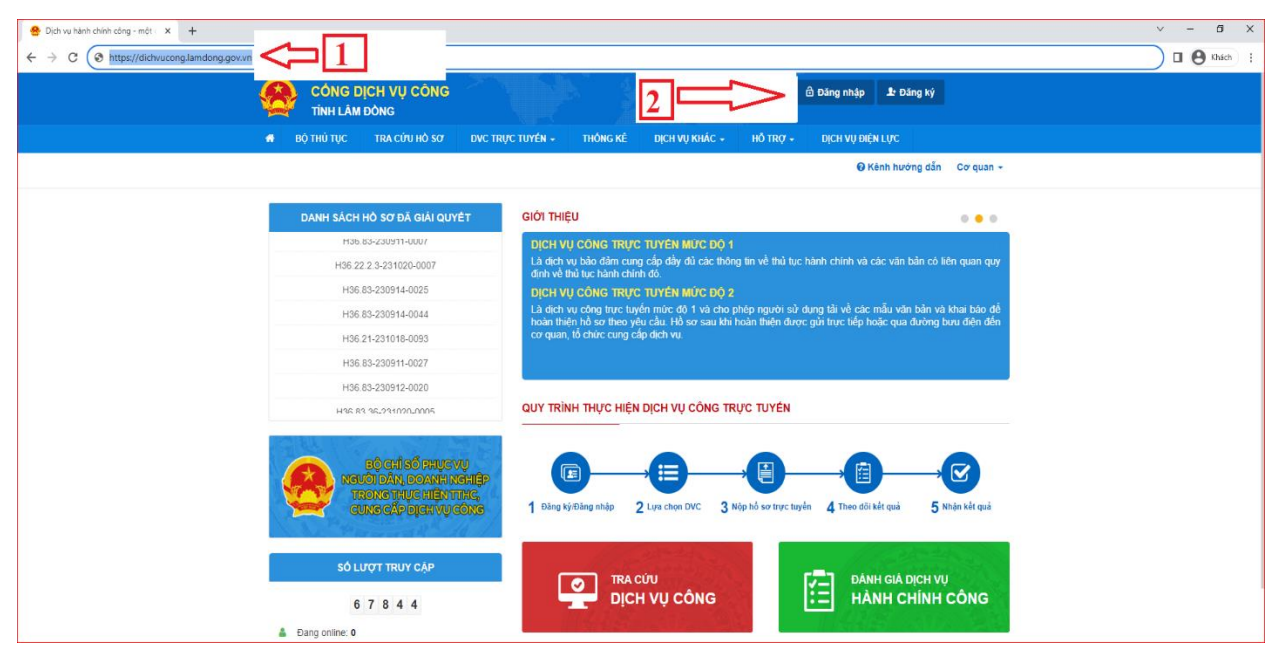

## Bước 3: Chọn ô Đăng nhập dành cho cá nhân hoặc tổ chức

| 🔮 Đăng nhập x 🕂                                                                                  | v - Ø X                                          |  |  |  |  |
|--------------------------------------------------------------------------------------------------|--------------------------------------------------|--|--|--|--|
| ← → C 🔒 dichvucong.lamdong.gov.vn/dich-vu-cong/cong-dan/dang-nhap                                | 🛛 🙆 thick 🔅                                      |  |  |  |  |
| CÔNG DỊCH VỤ CÔNG<br>TÌNH LÂM DÒNG                                                               | 🛱 Đàng nhập 🔹 Đàng tý                            |  |  |  |  |
| 🙀 ΒỘ THỦ TỤC TRA CỨU HỎ SƠ DỰC TRỰC TUYẾN + THÔNG KÊ DỊCH VỤ KHẮC +                              | Hỗ TRợ - Dịch vụ điện lực                        |  |  |  |  |
|                                                                                                  | ⊖ Kênh hướng dẫn 🚽 Cơ quan 👻                     |  |  |  |  |
| CÔNG DÂN/DOANH NGHIỆP ĐĂNG NHẬP                                                                  | CÁN BỘ ĐĂNG NHẬP                                 |  |  |  |  |
| Đảng nhập dành cho cá nhân hoặc tổ chức<br>Cổng địch vụ công quốc gia                            | CÁN BỘ ĐĂNG<br>NHẬP<br>Đảng nhập dàm cho cản bộ  |  |  |  |  |
| Cơ quan chỉ quản: UBHO tính Lên Đông<br>www.dichw.cong.landong.gov.m<br>Ensil: hoc@landong.gov.m | NCSC2 COLAN<br>Medite accord<br>Tris write Masco |  |  |  |  |
| Phil the tool Ovnet                                                                              |                                                  |  |  |  |  |

Bước 4: Chọn Đăng nhập bằng tài khoản định danh điện tử VNeID

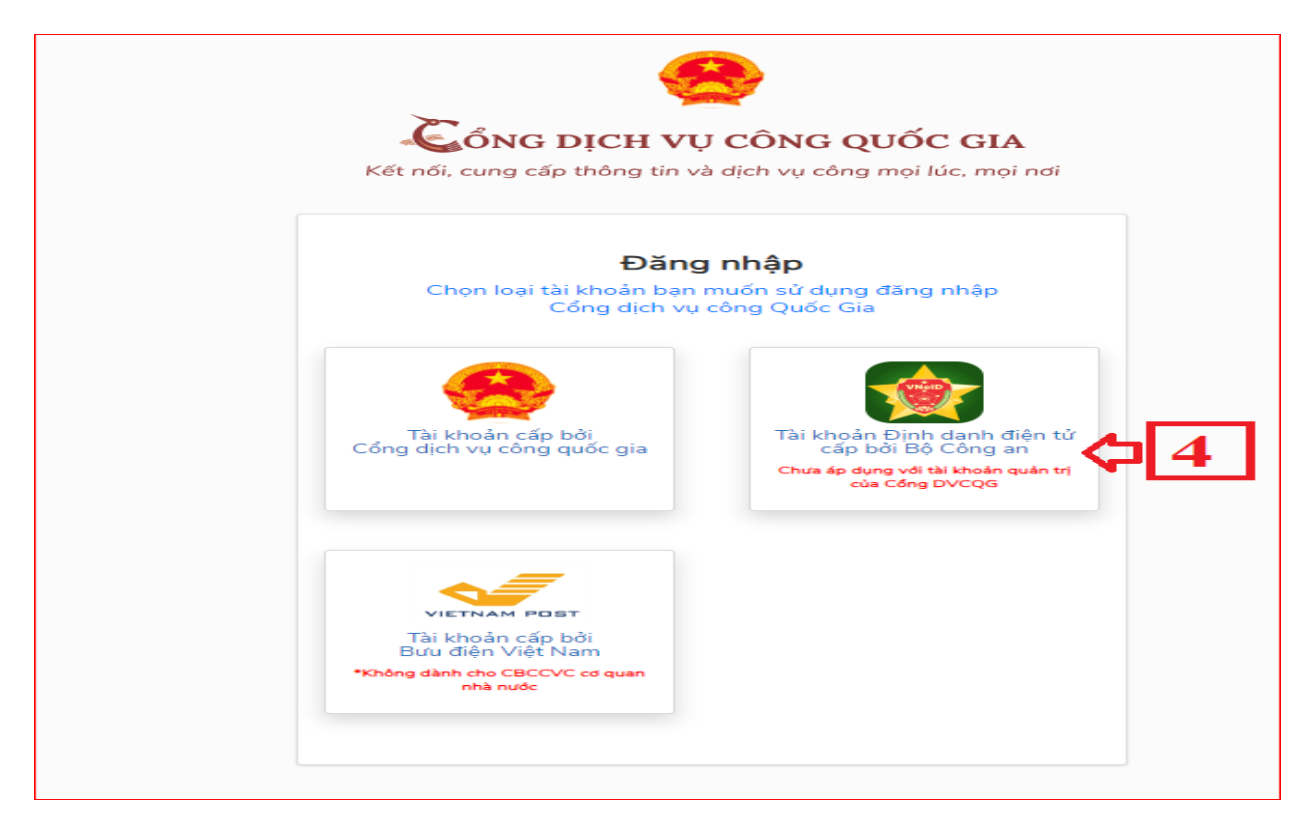

Bước 5: Nhập số Căn cước công dân và mật khẩu vào ô bên dưới và ấn đăng nhập hoặc có thể mở ứng dụng VNeID từ điện thoại quét mã QR để đăng nhập

| <b>BỘ CÔNG AN</b><br>Trung tâm dữ liệu Quốc gia vớ | dân cư                     |
|----------------------------------------------------|----------------------------|
|                                                    |                            |
| Đăng nhập VNeID                                    |                            |
| Q 06 1712                                          |                            |
| <u>۵</u> ۵                                         | Same and the second        |
| Đăng nhập                                          | Mã Or đã hết hạn. Vui lòng |

Bước 6: Xác thực mã OTP trên điện thoại gồm 6 chữ số

|                                 | •                                                |    |
|---------------------------------|--------------------------------------------------|----|
| Xác th                          | ực OTP                                           |    |
| Vui lòng nhập mã OTP v<br>098** | vừa gửi tới số điện thoại<br>**5 <mark>64</mark> | ai |
|                                 |                                                  |    |
| 🔁 Gửi lại mã                    | Mã sẽ hết hạn <mark>02:44</mark>                 |    |
| Huỷ bỏ                          | Xác nhận                                         | 1  |
|                                 |                                                  |    |

Bước 7: Chọn Liên kết với tài khoản đã có (nếu hiển thị)

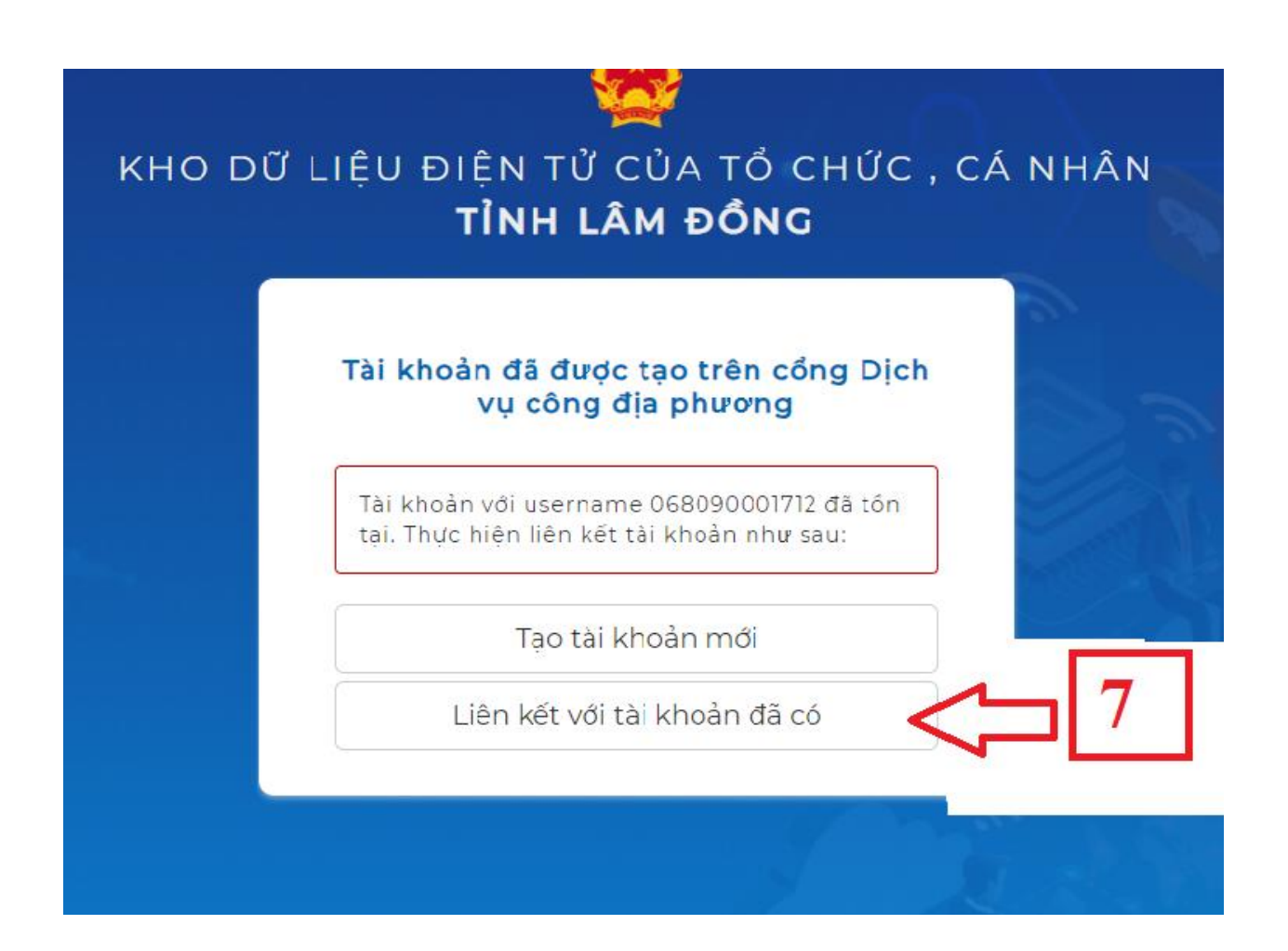

Bước 8: Hệ thống thông báo đăng nhập thành công

| 😫 Thông tin cả nhân X 🕂                                                                             |                                                                 |                                   | ~ - 0 ×                       |
|----------------------------------------------------------------------------------------------------|-----------------------------------------------------------------|-----------------------------------|-------------------------------|
| ← → C ≜ dichvucong.lamdong.gov.vn/dich-vu-cong/cong-dan                                             |                                                                 |                                   | 🖬 \varTheta Khách 🗄           |
| CÓNG DỊCH VỤ CÔI<br>TÌNH LÂM DÔNG<br>6 bộ Thứ Tục Tra cứu hồ                                        | NG<br>Sơ dực trực tuyến + thông ki                              |                                   |                               |
|                                                                                                    |                                                                 |                                   |                               |
| Qualin iệ thống tin cả nhân, thuy<br>Qualin iệ tái khoản<br>Quảin tế tái khoản<br>Thông tin cả nhân | đổi mặt khẩu hoặc tên dàng nhập cho cả nhân t<br>ý hổ sơ dã hộp | oặc tổ chức<br>Liên kết tải khoản |                               |
| Họ và tên                                                                                           | Đinh Trung                                                      | Tên đăng nhập 06 712              |                               |
| Cơ quan tố chức                                                                                     |                                                                 | Mật khẩu                          |                               |
| Ngày sinh                                                                                           | 01-02-19                                                        |                                   |                               |
| Số CMNDICCCD                                                                                        | 06 12                                                           | Thong tin tai knoan               |                               |
| Ngày cấp CMND/CCCD                                                                                  |                                                                 |                                   |                               |
| Noi cáp CMND/CCCD                                                                                   |                                                                 | Techid DVCQG                      |                               |
| Di động                                                                                             | 09 64                                                           | Xóa liên kết                      |                               |
| Fax                                                                                                 |                                                                 | Tài khoản doanh nghiên            |                               |
| Email                                                                                               | @gmail.com                                                      | Tur noturi sourin nginep          |                               |
| Website                                                                                             |                                                                 |                                   |                               |
| Dja chi                                                                                             |                                                                 |                                   |                               |
| Loại tài khoản                                                                                      | Tài khoản công dân                                              |                                   | Activate Windows              |
| Dân tộc                                                                                             |                                                                 |                                   | Go to Settings to activate Wi |
| Citistinh                                                                                           |                                                                 |                                   |                               |